- الدوال الشرطية : وهي الدوال التي تنفذ مهمة معينة بناءَ على شرط معين أولاً : دالة الجمع الشرطي ()sumlf : تقوم هذه الدالة بجمع نطاق محدد من الخلايا حسب الشرط المعطى وتأتي هذه الدالة بالتركيبة التالية :

Sumif(rang, Condition) النطاق المطلوب حسب الشرط المعطى الشرط المطلوب

مثال :

SumIf(A1:G1;<50) : أي أنه سيتم جمع الأعداد التي أقل من خمسين فقط والواقعة في النطاق من A1 إلى G1 .

مثال :

- قم بجمع الأعداد التي أكبر من 60 فقط من بين الأعداد الواقعة في النطاق من A1 إلى G1 ثم ضع الناتج في الخلية H1

| Н | G  | F  | E  | D  | С  | B  | A  |   |
|---|----|----|----|----|----|----|----|---|
|   | 90 | 30 | 20 | 90 | 30 | 80 | 50 | 1 |

الحل : 1- أولاً بما أننا نريد وضع الناتج في الخلية H1 قم بتحديد الخلية H1
 2- ثانياً قم بالضغط على الزرين Shft+f3 لإظهار صندوق حوار إدراج الدالات ثم قم بالبحث عن الدالة ()SumIf

|               |                                      | ز دالة                                               | 🔀 ? إدراع                                                                                    |
|---------------|--------------------------------------|------------------------------------------------------|----------------------------------------------------------------------------------------------|
|               |                                      |                                                      | البح <u>ث</u> عن دالة:                                                                       |
| <u>انتقال</u> | لقر فوق "انتقال"                     | ختصر لما تريد أن تفعل ثم از                          | اکتب وصف م                                                                                   |
|               | <b>v</b>                             | قائمة الدالات الأخيرة                                | أو تحديد فيُة:                                                                               |
|               |                                      |                                                      | ت <u>ح</u> دید دالة:                                                                         |
|               | <b>Sl</b><br>یار م <del>ع</del> طی . | ای<br>JMIF(range;criteria)s<br>محددة بشرط معطی أو مع | SUM<br>AVERAGE<br>COUNT<br>IF<br>HYPERLINK<br>SIN<br>SUMIF<br><b>Ym_range)</b><br>الغلايا ال |
| إلغاء الأمر   | موافق                                | فه الدالة                                            | <u>تعلیمات حول ہے</u>                                                                        |

٤- الأن سوف يظهر لك صندوق حوار خاص بالدالة ()SumIf و هو كالتالي :

|             | ت الوالة                                                                                                    | 🔀 ? وسيطان             |
|-------------|----------------------------------------------------------------------------------------------------|------------------------|
|             |                                                                                                    | SUMIF                  |
| لمطلوب جمعه | 🔢 📃 🚽 التكام المستطيل كتابة النطاق ا                                                                                                    | Range                  |
| لمطلوب      | الترج في هذا المستطيل كتابة الشرط العنام المستطيل الشرط المستطيل الشرط المستطيل المستطيل | Criteria               |
|             | 📷 📃 المر                                                                                                    | Sum_range              |
|             | =                                                                                                    |                        |
|             | ده بسرط معطی او معیار معطی .<br>Dance اندان می الخان الذی تبدیته مم                                                                                                    | צמא ווצעני וומצני      |
|             | د د د د د د د د د د د د د د د د د د د                                                                                                    |                        |
|             |                                                                                                    |                        |
|             |                                                                                                    | ناتج الصيغة =          |
|             | الدالة موافق إلغاء الأمر                                                                                                    | <u>تعليمات حول هذه</u> |

4- الآن قم بتحديد النطاق المطلوب جمع الأعداد منه وهي الأعداد التي أكبر من 60
 في المستطيل الأول وفي المستطيل الثاني قم بكتابة الشرط المطلوب كالتالي

|                                                                                                | ت الوالة                                                                                                    | 🔀 ? وسيطان         |
|------------------------------------------------------------------------------------------------|----------------------------------------------------------------------------------------------------|--------------------|
|                                                                                                |                                                                                                    | SUMIF              |
| $\{ {\scriptscriptstyle (0^*, \Lambda^*, \tilde{V}^*, q^*, \tilde{V}^*, \tilde{V}^*, q^*) } =$ | A1:G1 💽                                                                                                    | Range              |
| =                                                                                              | >60                                                                                                    | Criteria           |
| = المرجع                                                                                       |                                                                                                    | Sum_range          |
| =                                                                                              | ,                                                                                                    |                    |
|                                                                                                | دة بشارط معطی آو معیار معطی .                                                                                                    | جمع الخلايا المحدد |
| بشكل رقم، أوتعبير، أونص يعرف الخلايا التي                                                      | الشارط أو المعيار الشارط أو المعيار المعيار المعيار المعيار المعيار المعيار المعال                                                                                                    |                    |
|                                                                                                | ( contraction of the second second se |                    |
|                                                                                                |                                                                                                    | ناتج الصيغة =      |
| موافق إلغاء الأمر                                                                              | الدالة                                                                                                    | تعليمات حول هذه    |

5- الآن وبمجرد الضغط على الزر موافق ستلاحظ أن الدالة ()SumIf قد قامت بجمع الأعداد التي هي أكبر من ستين فقط من النطاق المحدد .

مثال : قم ببناء الجدول التالي:

| D         | С           | В            | Α  |    |
|-----------|-------------|--------------|----|----|
|           |             |              |    | 1  |
|           |             |              |    | 2  |
| Y . 1 . A | لشىھر ۲ سىد | ول السلف     | ÷  | 3  |
|           |             |              |    | 4  |
| السلفة    | تارخ السلفة | اسم الموظف   | م  | 5  |
| 200       | 01/02/2010  | محمد عبدالله | 1  | 6  |
| 300       | 02/02/2010  | وليد صالح    | 2  | 7  |
| 500       | 03/02/2010  | بدر حسين     | 3  | 8  |
| 100       | 04/02/2010  | مرتضى علي    | 4  | 9  |
| 600       | 05/02/2010  | محمد عبدالله | 5  | 10 |
| 300       | 06/02/2010  | أحمد خالد    | 6  | 11 |
| 400       | 07/02/2010  | وليد صالح    | 7  | 12 |
| 250       | 08/02/2010  | جمال عبدة    | 8  | 13 |
| 300       | 09/02/2010  | بدر حسين     | 9  | 14 |
| 400       | 10/02/2010  | مرتضى علي    | 10 | 15 |
| 900       | 11/02/2010  | أحمد خالد    | 11 | 16 |
| 250       | 12/02/2010  | محمد عبدالله | 12 | 17 |
| 300       | 13/02/2010  | بدر حسين     | 13 | 18 |
| 150       | 14/02/2010  | وليد صالح    | 14 | 19 |
| 350       | 15/02/2010  | مرتضى علي    | 15 | 20 |

1 – نلاحظ أن اسماء الموظفين قد تم تكرار هم في هذا الجدول لأن الموظف قد يستلف أكثر من مرة فيتم تسجيل الموظف في كل مرة يستلف فيها سنقوم الآن بجمع سلف الموظفين في جدول منفرد حتى تصبح ورقة العمل كالتالي :

|   |             | Н             | G | F | E | D      | С           | В            | Α  |    |
|---|-------------|---------------|---|---|---|--------|-------------|--------------|----|----|
| ī |             |               |   |   |   |        |             |              |    | 1  |
|   |             |               |   |   |   |        |             |              |    | 2  |
|   | الكلى       | قدار السلف    | م |   |   | 7.1.4  | لشهر ۲ سنا  | دول السلف    | 12 | 3  |
|   |             |               | _ |   |   |        |             |              |    | 4  |
|   | مقدار السلف | اسم الموظف    | م | J |   | السلفة | تارخ السلفة | اسم الموظف   | م  | 5  |
|   |             | محمد عبدالله  | 1 | ] |   | 200    | 01/02/2010  | محمد عبدالله | 1  | 6  |
|   |             | وليد صالح     | 2 |   |   | 300    | 02/02/2010  | وليد صالح    | 2  | 7  |
|   |             | بدر حسين      | 3 |   |   | 500    | 03/02/2010  | بدر حسين     | 3  | 8  |
|   |             | مرتضى عبدالله | 4 |   |   | 100    | 04/02/2010  | مرتضى علي    | 4  | 9  |
|   |             | أحمد خالد     | 5 |   |   | 600    | 05/02/2010  | محمد عبدالله | 5  | 10 |
|   |             | جمال عبدة     | 6 |   |   | 300    | 06/02/2010  | أحمد خالد    | 6  | 11 |
|   |             |               |   |   |   | 400    | 07/02/2010  | وليد صالح    | 7  | 12 |
|   |             |               |   |   |   | 250    | 08/02/2010  | جمال عبدة    | 8  | 13 |
|   |             |               |   |   |   | 300    | 09/02/2010  | بدر حسين     | 9  | 14 |
|   |             |               |   |   |   | 400    | 10/02/2010  | مرتضى علي    | 10 | 15 |
|   |             |               |   |   |   | 900    | 11/02/2010  | أحمد خالد    | 11 | 16 |
|   |             |               |   |   |   | 250    | 12/02/2010  | محمد عبدالله | 12 | 17 |
|   |             |               |   |   |   | 300    | 13/02/2010  | بدر. حسين    | 13 | 18 |
|   |             |               |   |   |   | 150    | 14/02/2010  | وليد صالح    | 14 | 19 |
|   |             |               |   |   |   | 350    | 15/02/2010  | مرتضى علي    | 15 | 20 |
|   |             |               |   |   |   |        |             |              |    | 24 |

| 1- نلاحظ أن الجدول الثاني قد تم فيه كتابة اسماء الموظفين بدون تكرار     |               |          |  |        |             |              |        |    |  |  |  |  |  |
|-------------------------------------------------------------------------|---------------|----------|--|--------|-------------|--------------|--------|----|--|--|--|--|--|
| 2- سنقوم الأن بجمع مجموع سلف الموظف الأول ( محمد عبدالله ) ولعمل ذلك قم |               |          |  |        |             |              |        |    |  |  |  |  |  |
| بتطبيق التالي :                                                         |               |          |  |        |             |              |        |    |  |  |  |  |  |
| أ- قم بتحديد الخلية المقابلة لإسم الموظف المطلوب ( محمد عبدالله )       |               |          |  |        |             |              |        |    |  |  |  |  |  |
| ا <u>لکلی</u>                                                           | قدار السلف    | <u>a</u> |  | ۲.۱. 4 | لشهر ۲ سنا  | ول السلف     | ÷      | 3  |  |  |  |  |  |
| مقدار الساف                                                             | اسد الموظف    | -        |  | السلفة | تارخ السافة | اسد الموظف   | •      | 4  |  |  |  |  |  |
|                                                                         | محمد عبدالله  | 1        |  | 200    | 01/02/2010  | محمد عبدالله | ۲<br>1 | 6  |  |  |  |  |  |
| ľ                                                                       | وليد صالح     | 2        |  | 300    | 02/02/2010  | وليد صالح    | 2      | 7  |  |  |  |  |  |
|                                                                         | بدر حسين      | 3        |  | 500    | 03/02/2010  | بدر حسين     | 3      | 8  |  |  |  |  |  |
|                                                                         | مرتضى عبدالله | 4        |  | 100    | 04/02/2010  | مرتضى علي    | 4      | 9  |  |  |  |  |  |
|                                                                         | أحمد خالد     | 5        |  | 600    | 05/02/2010  | محمد عبدالله | 5      | 10 |  |  |  |  |  |
|                                                                         | جمال عبدة     | 6        |  | 300    | 06/02/2010  | أحمد خائد    | 6      | 11 |  |  |  |  |  |

ب- الآن قم بإدراج دالة الجمع الشرطي ()SUMIF
 ت-في المستطيل الأول للدالة ()SUMIF قم بتحديد أسماء الموظفين كاملاً في الجدول الأول
 ث-في المستطيل الثاني قم بكتابة إسم الموظف ( محد عبدالله )
 ج-في المستطيل الثالث قم بتحديد نطاق السلف من الجدول الأول كالتالي

| L    | K                | J                       | - I                  | Н                          | G        | F               | E | D      | С           | В            | А        |    |
|------|------------------|-------------------------|----------------------|----------------------------|----------|-----------------|---|--------|-------------|--------------|----------|----|
|      |                  |                         |                      |                            |          |                 |   |        |             |              |          | 1  |
|      |                  |                         |                      |                            |          |                 |   |        |             |              |          | 2  |
|      |                  |                         | الكلى                | قدار السلف                 | ۵        |                 |   | 1.1.4  | لشهر ۲ سنا  | دول السلف    | 12       | 3  |
|      |                  |                         |                      |                            |          |                 |   |        |             |              | <u> </u> | 4  |
|      |                  |                         | مقدار السلف          | اسم الموظف                 | م        |                 |   | السلفة | تارخ السلفة | اسم الموظف   | م        | 5  |
|      |                  |                         | B6;D6:D20)           | محمد عبدالله               | 1        |                 |   | 200    | 01/02/2010  | محمد عبدالله | 1        | 6  |
|      |                  |                         |                      |                            | ي الدالة |                 | 1 | 300    | 02/02/2010  | وليد صالح    | 2        | 7  |
|      |                  |                         |                      |                            |          |                 | - | 500    | 03/02/2010  | بدر حسين     | 3        | 8  |
|      |                  |                         |                      |                            |          | SUMIF           | 1 | 100    | 04/02/2010  | مرتضى علي    | 4        | 9  |
|      | صالح"؛"بدر حس،   | . عبدالله "؛ "وليد (    | B6:B20 = {"محمد      |                            | <b>1</b> | Range           |   | 600    | 05/02/2010  | محمد عبدالله | 5        | 10 |
|      |                  | عبدالله "               | 86 = "محمد           |                            | <b>1</b> | Criteria        |   | 300    | 06/02/2010  | أحمد خالد    | 6        | 11 |
| · 4. | :۲٥٠:Σ٠٠:٣٠٠:۲   | ۱۰۰ <u>۶۱۰۰۶۵۰۰۶</u> ۳۰ | •:Y++} = D6:D20      | ]                          | 1        | Sum_range       |   | 400    | 07/02/2010  | وليد صالح    | 7        | 12 |
|      | 50               |                         |                      |                            |          |                 |   | 250    | 08/02/2010  | جمال عبدة    | 8        | 13 |
| 10   | 50               |                         | =                    | . أە مەلدە مەلەر           | مام مە   | vədi i Məli za: | , | 300    | 09/02/2010  | بدر حسين     | 9        | 14 |
|      |                  | . f                     | f is in a com        | fi all Criberia            |          |                 |   | 400    | 10/02/2010  | مرتضى علي    | 10       | 15 |
|      | يرف الخلايا التي | وتعبير، اونص يع         | المعيار بشخل رقم، از | الشرطاو Criteria<br>ستجمع، |          |                 |   | 900    | 11/02/2010  | أحمد خالد    | 11       | 16 |
|      |                  |                         |                      |                            |          |                 |   | 250    | 12/02/2010  | محمد عبدالله | 12       | 17 |
|      |                  |                         |                      |                            |          |                 | - | 300    | 13/02/2010  | بدر حسين     | 13       | 18 |
| 1050 | )                |                         |                      |                            |          | تج الصيغة =     | j | 150    | 14/02/2010  | وليد صالح    | 14       | 19 |
|      | ·                |                         |                      |                            |          |                 |   | 250    | 45/00/0040  | 1            | 45       | 20 |

لاحظ في المستطيل الأول قمنا بتحديد أسماء الموظفين ضمن النطاق B6:B20
 في المستطيل الثاني قمنا بكتابة عنوان الخلية التي يقع فيها اسم الموظف (محمد عبدالله)
 في المستطيل الثالث قمنا بتحديد النطاق الواقع ضمن عمود السلف

ونستطيع تفسير ذلك كالتالي

|                                   |                                                           |                                                  |                                         | ž                         | ميطات الدالا        | 2 <b>2</b>                         | ، من                             | اق                                            | ضمن النط                           |
|-----------------------------------|-----------------------------------------------------------|--------------------------------------------------|-----------------------------------------|---------------------------|---------------------|------------------------------------|----------------------------------|-----------------------------------------------|------------------------------------|
| یح"؛"بدر حس<br>۲۰۰۰:۲۵۰؛ ۲۵۰؛ ۲۰۰ | د عبدالله "؛"وليد صال<br>عبدالله "<br>••۲:••۰:۵۰۰؛۰۰۲؛•۰۲ | محمد"} = B6:B20<br>محمد" = B6<br>ب:۲۰۰۰} = D6:D2 | 0                                       |                           | Rang   Crite   Sum_ | SUMIF<br>je<br>ria<br>range        | دت<br>ـود<br>ــع                 | كلما وجـــــــ<br>ف الموجـــــ<br>B2 قم بجمــ | B6:B20 أ<br>اسم الموظ<br>في الخلية |
| 1050<br>الخلايا التي              | و تعبير، أو نص يعرف                                       | =<br>المعيار بشكل رقم، أ                         | ر معطى.<br><b>Cr</b> الشرط أو<br>ستجمع. | ا معطی اُو معیا<br>iteria | المحددة بشره        | جمع الخلايا                        | لف                               | , عمود الس<br>D6                              | مايقابله في<br>من D20:             |
| 1050<br>[لغاء الأمر               | موافق                                                     |                                                  |                                         |                           | =<br>ل هذه الدالة   | ناتج الصيغة<br><u>تعليمات حو</u> ا | ، الزر<br>ع الكلي<br>عبدالله ) . | الضغط على<br>وية المجمو<br>وظف ( محد          | الآن قم بـ<br>موافق لر<br>لسلف الم |
| -                                 | ا<br>ا <u>لکلی</u>                                        | н<br>قدار السلف                                  | G                                       | F                         | E                   | D<br>Y . )                         | c<br>لشهر ۲ سنة                  | B<br>دول السلف                                | A 1<br>2<br>3<br>4                 |

اسم الموظف مقدار السلف

محمد عبدالله

وليد صالح

بدر حسين

مرتضى عبدالله

أحمد خالد

جمال عبدة

1050

2

٩

1

2

3

4

5

6

- قم الآن بإيجاد محموع السلف الكلي لكل موظف على حدة .

200

300

500

100

600

300

اسم الموظف تارخ السلفة السلفة

01/02/2010

02/02/2010

03/02/2010

04/02/2010

05/02/2010

06/02/2010

5 م

7

8

11

1 6

2 3

4 9

5 10

6

محمد عبدالله

وليد صالح

بدر حسين

مرتضى علي

محمد عبدالله

أحمد خالد

| ب لاحقاً | بقية المطال | ثم نفذ | التاليين | الجدولين | تمرين : صمم | - |
|----------|-------------|--------|----------|----------|-------------|---|
|----------|-------------|--------|----------|----------|-------------|---|

|    | <u>جد</u> | ول البضائع   |       | <u>.11</u> | الجرد الكلي للبضائع |             |  |  |
|----|-----------|--------------|-------|------------|---------------------|-------------|--|--|
| ٩  | البضاعة   | الماركة      | السعر | م          | البضاعة             | السعر الكلي |  |  |
| 1  | أرز       | إمريكي ا     | 200   | 1          | ارز                 |             |  |  |
| 2  | سكر       | برازيلي ناعم | 300   | 2          | سكر                 |             |  |  |
| 3  | دقيق      | امريكي ١     | 500   | 3          | دقيق                |             |  |  |
| 4  | أرز       | امريكي ٢     | 100   | 4          | حليب                |             |  |  |
| 5  | سكر       | برازيلي۲     | 600   |            |                     |             |  |  |
| 6  | دقيق      | امريكي ٢     | 300   |            |                     |             |  |  |
| 7  | حليب      | نيدو         | 400   |            |                     |             |  |  |
| 8  | أرز       | تايلندي ١    | 250   |            |                     |             |  |  |
| 9  | حليب      | كليم         | 300   |            |                     |             |  |  |
| 10 | سكر       | برازيلي فحشن | 400   |            |                     |             |  |  |
| 11 | دقيق      | استرالي      | 900   |            |                     |             |  |  |
| 12 | أرز       | امريکي ۳     | 250   |            |                     |             |  |  |
| 13 | حليب      | محلي         | 300   |            |                     |             |  |  |
| 14 | أرز       | تايلندي ٢    | 150   |            |                     |             |  |  |
| 15 | سكر       | سودائي       | 350   |            |                     |             |  |  |
|    |           |              |       |            |                     |             |  |  |

 قم بإيجاد سعر كل بضاعة على حدة في جدول الجرد الكلي للبضائع بإستخدام دالة الجمع الشرطي SUMIF

- دالة العد الشرطي ()COUNTIF : تقوم هذه الدالة بإيجاد عدد النطاق المحدد حسب الشرط المعطي .
   حسب الشرط المعطي .
   أي أن عمل هذه الدالة هو العد بشرط .
   على سبيل المثال إذا أردنا أن نوجد عدد الطلاب المسجلين في الجدول سنستخدم الدالة Tours أو الدالة محمد عدد الطلاب المسجلين في الجدول الطلاب الراسين ... إذا هناك شرط لأن المطلوب ليس إيجاد عدد الطلاب الملوب .
   المطلوب : إيجاد عدد الطلاب الراسين ...
  - الشرط : الراسبين ( الذين معدلهم أقل من خمسين درجة )
    - تركيبة الدالة ()COUNTIF
    - تأتي الدالة (COUNTIF) بالتركيبة التالية
       COUNTIF(RANG, CONDATION)
       وهو النطاق المطلوب .
       CONDATION : هو الشرط المطلوب

- مثال: لنفترض أننا نريد إيجاد عدد الطلاب الناجحين وعدد الطلاب الراسبين في جدول الطلاب عن طريق دالة العد الشرطي ()COUNTIF 1- قم بفتح جدول الطلاب ثم قم بإضافة سجل خاص بعدد الطلاب الناجحين وسجل خاص بعدد الطلاب الراسبين كما هو مبين في الشكل التالي :

| أصفر درجة | أكبر درجة | المعدل | المجموع           | Excel | مواد<br>Mord | Windows | اسم الطالب        | ل  |  |
|-----------|-----------|--------|-------------------|-------|--------------|---------|-------------------|----|--|
| 78        | 98        | 89     | 266               | 90    | 98           | 78      | محمد              | 1  |  |
| 78        | 89        | 82     | 247               | 78    | 89           | 80      | علي               | 2  |  |
| 81        | 98        | 92     | 275               | 98    | 96           | 81      | أبق بكر           | 3  |  |
| 58        | 98        | 84     | 252               | 96    | 58           | 98      | عمز               | 4  |  |
| 58        | 78        | 65     | 194               | 58    | 78           | 58      | صائح              | 5  |  |
| 69        | 98        | 88     | 263               | 96    | 69           | 98      | وأيد              | 6  |  |
| 78        | 78        | 78     | 234               | 78    | 78           | 78      | خالد              | 7  |  |
| 98        | 98        | 98     | 294               | 98    | 98           | 98      | سعد               | 8  |  |
|           |           |        | عدد الطلاب        |       |              |         |                   |    |  |
|           |           |        | د الطلاب الناجحين | ¢     |              |         |                   |    |  |
|           |           |        |                   |       |              |         | د الطلاب الراسبين | \$ |  |
|           |           |        |                   |       |              |         |                   |    |  |

- 2- الآن نريد أو لأ إيجاد عدد الطلاب الناجحين وعدد الطلاب الراسبين حسب
   الشرط التالي :
  - إذا كان معدل الطالب أكبر أو يساوي خمسين يكون الطالب ناجحاً.
- إذا كان معدل الطالب أقل تماماً من خمسين يكون الطالب راسباً ( أعاذنا الله وإياكم من الرسوب ) .
- 3- الآن بعد أن عرفنا كيفية إيجاد الطلاب الناجحين والراسبين حسب الشرطين السابقين سنقوم الآن بإيجاد عدد الطلاب الناجحين أو لأ
  - 4- قم الآ بتحديد الخلية التي نريد أن يكون فيها عدد الطلاب الناجحين

كما في الشكل التالي

| أصفر درجة | أكبر درجة | المعدل          | المجموع | لمواد<br>Word Windows |           | Windows   | اسم الطالب         | ل |  |
|-----------|-----------|-----------------|---------|-----------------------|-----------|-----------|--------------------|---|--|
| 78        | 98        | 89              | 266     | 90                    | 98        | 78        | محمد               | 1 |  |
| 78        | 89        | 82              | 247     | 78                    | 89        | 80        | علي                | 2 |  |
| 81        | 98        | 92              | 275     | 98                    | 96        | <b>81</b> | أبق بكر            | 3 |  |
| 58        | 98        | 84              | 252     | 96                    | 58        | <b>98</b> | عمز                | 4 |  |
| 58        | 78        | 65              | 194     | 58                    | 78        | 58        | صالح               | 5 |  |
| 69        | 98        | 88              | 263     | 96                    | 69        | 98        | وليد               | 6 |  |
| 78        | 78        | 78              | 234     | 78                    | <b>78</b> | 78        | خالد               | 7 |  |
| 98        | 98        | <mark>98</mark> | 294     | 98                    | 98        | 98        | سعد                | 8 |  |
|           |           |                 | 8       |                       |           |           | عدد الطلاب         |   |  |
|           |           |                 |         |                       |           |           | دد الطلاب الناجحين | 0 |  |
|           |           | 7               |         |                       |           |           | د الطلاب الراسبين  | 9 |  |
|           |           |                 |         |                       |           |           |                    |   |  |

- 5- قم الآن بإدراج دالة العد الشرطي ()COUNTIF بالضغط على الزرين SHFT+F3 .
- 6- قم الآن بتحديد دالة العد الشرطي (COUNTIF) ثم قم بالضغط على الزر موافق أو على الزر على الزر موافق

| >      | إدراج دالة                                      | <b>?</b> ×                 |
|--------|-------------------------------------------------|----------------------------|
| с<br>, | ن دالة:                                         | البح <u>ث</u> ع            |
| Ι      | وصف مختصر لما تريد أن تفعل ثم انقر فوق "انتقال" | اکتب                       |
| <      | بد فيَّة: قائمة الدالات الأخيرة                 | أو تحد                     |
| -      | Lä:                                             | ت <u>ح</u> دید داا         |
|        | AVEF                                            | NTIF<br>MAX<br>SUM<br>RAGE |

7- سوف يظهر لك الآن صندوق حوار خاص بدالة العد الشرطي وهو عبارة عن صندوق حوار يحتوي على المستطيلين كما في الشكل التالي

|      | ? وسيطات الدالة |   |             |  |
|------|-----------------|---|-------------|--|
| TIF  | COUNTI          |   |             |  |
| je 🛛 | 📧 Range         | - | = المرجع    |  |
| ria  | 🛐 Criteria      | - | = بلا تحديد |  |

|        | والة | ا تا معام المحمد المحمد المحمد المحمد المحمد المحمد المحمد المحمد المحمد المحمد المحمد المحمد المحمد المحمد ال<br>المحمد المحمد المحمد المحمد المحمد المحمد المحمد المحمد المحمد المحمد المحمد المحمد المحمد المحمد المحمد المحمد | أكبر درجة | المعدل | المجموع | Excel | لمواد<br>Nord | Mindows | اسم الطالب        | م   |
|--------|------|----------------------------------------------------------------------------------------------------|-----------|--------|---------|-------|---------------|---------|-------------------|-----|
| 16:113 |      |                                                                                                    | 98        | 89     | 266     | 90    | 98            | 78      | محمد              | 1   |
|        |      | 78                                                                                                    | 89        | 82     | 247     | 78    | 89            | 80      | علي               | 2   |
|        |      | 81                                                                                                    | 98        | 92     | 275     | 98    | 96            | 81      | أبو بكر           | 3   |
|        |      | 58                                                                                                    | 98        | 84     | 252     | 96    | 58            | 98      | عمر               | 4   |
|        |      | 58                                                                                                    | 78        | 65     | 194     | 58    | 78            | 58      | صالح              | 5   |
|        |      | 69                                                                                                    | 98        | 88     | 263     | 96    | 69            | 98      | وليد              | 6   |
|        |      | 78                                                                                                    | 78        | 78     | 234     | 78    | 78            | 78      | خالد              | 7   |
|        |      | 98                                                                                                    | 98        | 98     | 294     | 98    | 98            | 98      | سعد               | 8   |
|        |      |                                                                                                    |           |        | x 1C    |       |               |         | عدد الطلاب        |     |
|        |      | =CC                                                                                                    | DUNT      | IF(16: | 113)    |       |               |         | الطلاب الناجحين   | 226 |
|        |      | [ [ [ [ [ [ [ [ [ [ [ [ [ [ [ [ [ [ [                                                                                                    |           |        |         |       |               |         | . الطلاب الراسبين | عدد |

الآن قم بالنقر على المستطيل الأول ثم قم بتحديد عمود المعدل

8- الآن بعد أن قمنا بتحديد عمود معدلات الطلاب في المستطيل الأول سنقوم الآن
 بكتابة الشرط المطلوب في المستطيل الثاني و هو كالتالي :-

| >=50 |
|------|
|------|

|   |                                                 |          | بيطات الدالة | 🗙 ? وم   |
|---|-------------------------------------------------|----------|--------------|----------|
|   |                                                 |          |              | COUNTIF  |
|   | <pre>iiiiiiiiiiiiiiiiiiiiiiiiiiiiiiiiiiii</pre> | = I6:I13 | <b></b>      | Range    |
| _ | =                                               | = >=50   |              | Criteria |
|   |                                                 |          |              |          |

- 9- الآن في المستطيل الأول قمنا بتحديد النطاق التي ستعده دالة العد الشرطي ()COUNTIF ولكن حسب الشرط المكتوب في المستطيل الثاني
  - أي ان دالة العد الشرطي ()COUNTIF سوف تعمل كالآتي
- في النطاق من 16:113 سوف تعد فقط الخلايا التي تكون فيها القيمة أكبر
   أو يساوي 50 حسب الشرط المعطى في المستطيل الثاني ما عدا ذلك

- ستقوم الدالة COUNTIF بتجاهله وهذا مايحقق لنا إيجاد عدد الطلاب الناجحين فقط
- 10- قـم الآن بالضـغط علـى الـزر ENTER أو علـى الـزر موافـق لرؤيـة النتيجة .
  - من التمرين السابق قمنا بإيجاد عدد الطلاب الناجحين الآن عليك أنت بإيجاد عدد الطلاب الراسبين بنفس الخطوات السابقة .

دالــة الجمـع بشـروط متعـددة ()sumifs : تقـوم هـذه الدالــة بـالجمع حسـب شـروط متعددة .

وتأتي بنية الدالة حسب الشكل التالي :

• SUMIFS(sum\_range<criteria\_range1<criteria1<criteria\_range2,criteria2)

- المقصود بـ sum\_range هو الحقل المحسوب أي الحقل الذي سنقوم بجمعه حسب شروط متعددة .
  - المقصود بـ criteria\_range2,criteria2،criteria1،criteria\_range2 هي الشروط التي سنضعها للدالة sumifs لكي تقوم بتنفيذها .
  - الدوال الشرطية : وهي الدوال التي تنفذ مهمة معينة بناءَ على شرط معين

أولاً : دالة الجمع الشرطي ()sumIf : تقوم هذه الدالة بجمع نطاق محدد من الخلايا حسب الشرط المعطى وتأتي هذه الدالة بالتركيبة التالية :

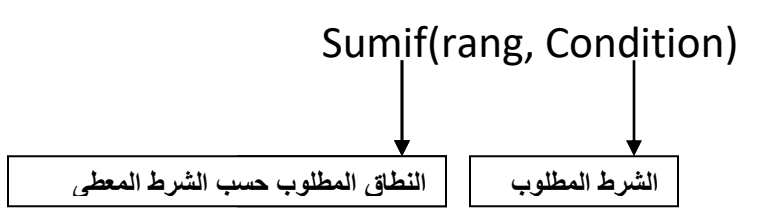

مثال :

SumIf(A1:G1;<50) : أي أنه سيتم جمع الأعداد التي أقل من خمسين فقط والواقعة في النطاق من A1 إلى G1 .

مثال :

- قم بجمع الأعداد التي أكبر من 60 فقط من بين الأعداد الواقعة في النطاق من A1 إلى G1 ثم ضع الناتج في الخلية H1

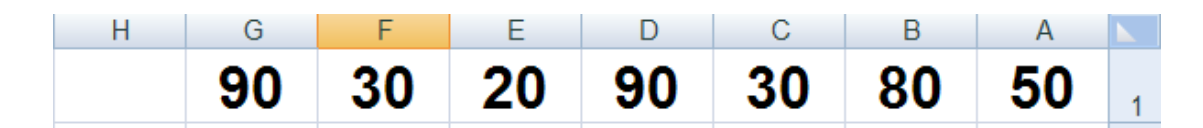

الحل : 6- أولاً بما أننا نريد وضع الناتج في الخلية H1 قم بتحديد الخلية H1
 7- ثانياً قم بالضغط على الزرين Shft+f3 لإظهار صندوق حوار إدراج الدالات

ثم قم بالبحث عن الدالة ()SumIf

|               |                                      | ز دالة                                               | 🔀 ? إدراع                                                                                    |
|---------------|--------------------------------------|------------------------------------------------------|----------------------------------------------------------------------------------------------|
|               |                                      |                                                      | البح <u>ث</u> عن دالة:                                                                       |
| <u>انتقال</u> | لقر فوق "انتقال"                     | ختصر لما تريد أن تفعل ثم از                          | اکتب وصف م                                                                                   |
|               | <b>v</b>                             | قائمة الدالات الأخيرة                                | أو تحديد فيُة:                                                                               |
|               |                                      |                                                      | ت <u>ح</u> دید دالة:                                                                         |
|               | <b>Sl</b><br>یار م <del>ع</del> طی . | ای<br>JMIF(range;criteria)s<br>محددة بشرط معطی أو مع | SUM<br>AVERAGE<br>COUNT<br>IF<br>HYPERLINK<br>SIN<br>SUMIF<br><b>tm_range)</b><br>الغلايا ال |
| إلغاء الأمر   | موافق                                | فه الدالة                                            | <u>تعلیمات حول ہے</u>                                                                        |

8- الأن سوف يظهر لك صندوق حوار خاص بالدالة ()SumIf و هو كالتالي :

|             | ت الوالة                                                                                                    | 🔀 ? وسيطان             |
|-------------|----------------------------------------------------------------------------------------------------|------------------------|
|             |                                                                                                    | SUMIF                  |
| لمطلوب جمعه | 🔢 📃 🚽 التكام المستطيل كتابة النطاق ا                                                                                                    | Range                  |
| لمطلوب      | الترج في هذا المستطيل كتابة الشرط العنام المستطيل الشرط المستطيل الشرط المستطيل المستطيل | Criteria               |
|             | 📷 📃 المر                                                                                                    | Sum_range              |
|             | =                                                                                                    |                        |
|             | ده بسرط معطی او معیار معطی .<br>Dance اندان می الخان الذی تبدیته مم                                                                                                    | צמא ווצעני וומצני      |
|             | د د د د د د د د د د د د د د د د د د د                                                                                                    |                        |
|             |                                                                                                    |                        |
|             |                                                                                                    | ناتج الصيغة =          |
|             | الدالة موافق إلغاء الأمر                                                                                                    | <u>تعليمات حول هذه</u> |

9- الآن قم بتحديد النطاق المطلوب جمع الأعداد منه وهي الأعداد التي أكبر من 60
 في المستطيل الأول وفي المستطيل الثاني قم بكتابة الشرط المطلوب كالتالي

|                                                  | الوالة                                                      | 🔀 🥐 وسيطات                           |
|--------------------------------------------------|-------------------------------------------------------------|--------------------------------------|
|                                                  |                                                             | SUMIF                                |
| {O+, A+, Y+, 9+, Y+, 9+} =                       | A1:G1                                                       | Range                                |
| =                                                | >60                                                         | Criteria                             |
| = المرجع                                         |                                                             | Sum_range                            |
| =<br>تىكل رقم، أو تعبير، أو نص يعرف الخلايا التي | بشرط معطى أو معيار معطى .<br>الشرط أو المعيار بن<br>ستجمع . | جمع الخلايا المحددة                  |
| موافق إلغاء الأمر                                | <u>دالة</u>                                                 | ناتج المليغة =<br>تعليمات حول هذه اا |

10- الآن وبمجرد الضغط على الزر موافق ستلاحظ أن الدالة ()Sumlf قد قامت بجمع الأعداد التي هي أكبر من ستين فقط من النطاق المحدد .

مثال : قم ببناء الجدول التالي:

| D         | С           | В            | Α  |    |
|-----------|-------------|--------------|----|----|
|           |             |              |    | 1  |
|           |             |              |    | 2  |
| Y . 1 . A | لشىھر ۲ سىد | ول السلف     | ÷  | 3  |
|           |             |              |    | 4  |
| السلفة    | تارخ السلفة | اسم الموظف   | م  | 5  |
| 200       | 01/02/2010  | محمد عبدالله | 1  | 6  |
| 300       | 02/02/2010  | وليد صالح    | 2  | 7  |
| 500       | 03/02/2010  | بدر حسين     | 3  | 8  |
| 100       | 04/02/2010  | مرتضى علي    | 4  | 9  |
| 600       | 05/02/2010  | محمد عبدالله | 5  | 10 |
| 300       | 06/02/2010  | أحمد خالد    | 6  | 11 |
| 400       | 07/02/2010  | وليد صالح    | 7  | 12 |
| 250       | 08/02/2010  | جمال عبدة    | 8  | 13 |
| 300       | 09/02/2010  | بدر حسين     | 9  | 14 |
| 400       | 10/02/2010  | مرتضى علي    | 10 | 15 |
| 900       | 11/02/2010  | أحمد خالد    | 11 | 16 |
| 250       | 12/02/2010  | محمد عبدالله | 12 | 17 |
| 300       | 13/02/2010  | بدر حسين     | 13 | 18 |
| 150       | 14/02/2010  | وليد صالح    | 14 | 19 |
| 350       | 15/02/2010  | مرتضى علي    | 15 | 20 |

1 – نلاحظ أن اسماء الموظفين قد تم تكرار هم في هذا الجدول لأن الموظف قد يستلف أكثر من مرة فيتم تسجيل الموظف في كل مرة يستلف فيها سنقوم الآن بجمع سلف الموظفين في جدول منفرد حتى تصبح ورقة العمل كالتالي :

|   |             | Н             | G  | F | E | D      | С           | В            | Α  |    |
|---|-------------|---------------|----|---|---|--------|-------------|--------------|----|----|
| ī |             |               |    |   |   |        |             |              |    | 1  |
|   |             |               |    |   |   |        |             |              |    | 2  |
|   | الكلى       | قدار السلف    | ما |   |   | 7.1.4  | لشهر ۲ سنا  | دول السلف    | 12 | 3  |
|   |             |               | _  |   |   |        |             |              |    | 4  |
|   | مقدار السلف | اسم الموظف    | م  | J |   | السلفة | تارخ السلفة | اسم الموظف   | م  | 5  |
|   |             | محمد عبدالله  | 1  | ] |   | 200    | 01/02/2010  | محمد عبدالله | 1  | 6  |
|   |             | وليد صالح     | 2  |   |   | 300    | 02/02/2010  | وليد صالح    | 2  | 7  |
|   |             | بدر حسين      | 3  |   |   | 500    | 03/02/2010  | بدر حسين     | 3  | 8  |
|   |             | مرتضى عبدالله | 4  |   |   | 100    | 04/02/2010  | مرتضى علي    | 4  | 9  |
|   |             | أحمد خالد     | 5  |   |   | 600    | 05/02/2010  | محمد عبدالله | 5  | 10 |
|   |             | جمال عبدة     | 6  |   |   | 300    | 06/02/2010  | أحمد خالد    | 6  | 11 |
|   |             |               |    |   |   | 400    | 07/02/2010  | وليد صالح    | 7  | 12 |
|   |             |               |    |   |   | 250    | 08/02/2010  | جمال عبدة    | 8  | 13 |
|   |             |               |    |   |   | 300    | 09/02/2010  | بدر حسين     | 9  | 14 |
|   |             |               |    |   |   | 400    | 10/02/2010  | مرتضى علي    | 10 | 15 |
|   |             |               |    |   |   | 900    | 11/02/2010  | أحمد خالد    | 11 | 16 |
|   |             |               |    |   |   | 250    | 12/02/2010  | محمد عبدالله | 12 | 17 |
|   |             |               |    |   |   | 300    | 13/02/2010  | بدر. حسين    | 13 | 18 |
|   |             |               |    |   |   | 150    | 14/02/2010  | وليد صالح    | 14 | 19 |
|   |             |               |    |   |   | 350    | 15/02/2010  | مرتضى علي    | 15 | 20 |
|   |             |               |    |   |   |        |             |              |    | 24 |

3- نلاحظ أن الجدول الثاني قد تم فيه كتابة اسماء الموظفين بدون تكرار
 4- سنقوم الآن بجمع مجموع سلف الموظف الأول ( محمد عبدالله ) ولعمل ذلك قم بتطبيق التالي :

ح- قم بتحديد الخلية المقابلة لإسم الموظف المطلوب ( محد عبدالله )

| لكلى        | لدار السلف ا  | مة | ۲.۱. 4 | لشهر ۲ سنا  | ول السلف     | 12 | 3  |
|-------------|---------------|----|--------|-------------|--------------|----|----|
| -           |               |    |        |             |              | -  | 4  |
| مقدار السلف | اسم الموظف ه  | r  | السلفة | تارخ السلفة | اسم الموظف   | م  | 5  |
|             | محمد عبدالله  | 1  | 200    | 01/02/2010  | محمد عبدالله | 1  | 6  |
|             | وليد صالح     | 2  | 300    | 02/02/2010  | وليد صالح    | 2  | 7  |
| [           | بدر حسين      | 3  | 500    | 03/02/2010  | ېدر حسين     | 3  | 8  |
|             | مرتضى عبدالله | 4  | 100    | 04/02/2010  | مرتضى علي    | 4  | 9  |
|             | أحمد خالد     | 5  | 600    | 05/02/2010  | محمد عبدالله | 5  | 10 |
|             | جمال عبدة     | 6  | 300    | 06/02/2010  | أحمد خالد    | 6  | 11 |
|             |               |    |        |             |              |    |    |

خ- الآن قم بإدراج دالة الجمع الشرطي ()SUMIF
 د- في المستطيل الأول للدالة ()SUMIF قم بتحديد أسماء الموظفين كاملاً في الجدول الأول

- ذ- في المستطيل الثاني قم بكتابة إسم الموظف ( محمد عبدالله )
- ر في المستطيل الثالث قم بتحديد نطاق السلف من الجدول الأول كالتالي

| L  | K                    | J                    | l I                  | Н                                 | G         | F              | E   | D      | С           | В            | Α        | $\mathbf{N}_{i}$ |
|----|----------------------|----------------------|----------------------|-----------------------------------|-----------|----------------|-----|--------|-------------|--------------|----------|------------------|
|    |                      |                      |                      |                                   |           |                |     |        |             |              |          | 1                |
|    |                      |                      |                      |                                   |           |                |     |        |             |              |          | 2                |
|    |                      |                      | الكلى                | قدار السلف                        | 4         |                |     | 7.1.4  | لشهر ۲ سد   | ول السلف     | 12       | 3                |
|    |                      |                      |                      |                                   |           |                |     |        |             |              | <u> </u> | 4                |
|    |                      |                      | مقدار السلف          | اسم الموظف                        | م         |                |     | السلفة | تارخ السلفة | اسم الموظف   | م        | 5                |
|    |                      |                      | B6;D6:D20)           | محمد عبدالله                      | 1         |                |     | 200    | 01/02/2010  | محمد عبدالله | 1        | 6                |
|    |                      |                      |                      |                                   | ي الدالة  |                | 2   | 300    | 02/02/2010  | وليد صالح    | 2        | 7                |
|    |                      |                      |                      |                                   |           |                |     | 500    | 03/02/2010  | ېدر. حسين    | 3        | 8                |
|    |                      |                      |                      |                                   |           | SUMIF          | 1   | 100    | 04/02/2010  | مرتضى علي    | 4        | 9                |
|    | صالح"؛"بدر حس        | د عبدالله "؛ "وليد ، | 86:B20 = {"محمد      |                                   | <b>E</b>  | Range          |     | 600    | 05/02/2010  | محمد عبدالله | 5        | 10               |
|    |                      | عبدالله "            | B6 = "محمد           |                                   | <b>I</b>  | Criteria       |     | 300    | 06/02/2010  | أحمد خالد    | 6        | 11               |
|    | •••!٢٥••!Σ•••!٣•••!٦ | l++s1++s0++s7*+      | •:٢++} = D6:D20      | 1                                 |           | Sum_range      |     | 400    | 07/02/2010  | وليد صالح    | 7        | 12               |
|    | 050                  |                      |                      |                                   |           |                |     | 250    | 08/02/2010  | جمال عبدة    | 8        | 13               |
| 1  | .050                 |                      | =                    | . أو معار ماجم                    | مەمەر مەر | معالفان المحد  | , I | 300    | 09/02/2010  | ېدر. حسين    | 9        | 14               |
|    |                      | . <del>1</del>       | f a waa a w          | ر سیر سیر ،                       |           |                |     | 400    | 10/02/2010  | مرتضى علي    | 10       | 15               |
| 1  | يرف الخلايا التي     | وتعبير، اونص يع      | المعيار بشكل رقم، از | الشرطاو <b>Lriceria</b><br>ستجمع، |           |                |     | 900    | 11/02/2010  | أحمد خالد    | 11       | 16               |
|    |                      |                      |                      |                                   |           |                |     | 250    | 12/02/2010  | محمد عبدالله | 12       | 17               |
| -  |                      |                      |                      |                                   |           |                | -   | 300    | 13/02/2010  | بدر حسين     | 13       | 18               |
| 10 | 50                   |                      |                      |                                   |           | تج الصيغة =    | li  | 150    | 14/02/2010  | وليد صالح    | 14       | 19               |
|    | لغاء الأمر           | موافق                |                      |                                   | الدالة    | عليمات حول هذه | 2   | 350    | 15/02/2010  | مرتضى علي    | 15       | 20               |
|    |                      |                      |                      |                                   |           |                |     |        |             |              |          | 04               |

لاحظ في المستطيل الأول قمنا بتحديد أسماء الموظفين ضمن النطاق B6:B20
 في المستطيل الثاني قمنا بكتابة عنوان الخلية التي يقع فيها اسم الموظف (محمد عبدالله)
 في المستطيل الثالث قمنا بتحديد النطاق الواقع ضمن عمود السلف

ونستطيع تفسير ذلك كالتالي

|                                                                                                    | 🔀 ? وسيطات الدالة                                                                                                    | ضمن النطـــــاق من                                                                                          |
|----------------------------------------------------------------------------------------------------|----------------------------------------------------------------------------------------------------|----------------------------------------------------------------------------------------------------|
| B6:B20 = {"محمد عبدالله "؛"وليد صالح"؛"بدر حس<br>B6  = "محمد عبدالله "<br>(**:٢٥٠:٤٤٠:٢٠٠:٢٠٠؛ + *:٢٠٠:٤٠٠٠؟ = D6:D20<br>1050 =<br><br>جمع.<br>جمع. | SUMIF<br>Range<br>تقفی Criteria<br>تعمی الغلایا المحددة بشرط معطی أو معیار معطی<br>دمع الغلایا المحددة بشرط معطی أو معیار معطی<br>ست | B6:B20 كلما وجـــدت<br>اسم الموظف الموجــود<br>في الخلية B2 قم بجمـع<br>مايقابله في عمود السلف<br>من D6:D20 |
| 1050<br>موافق إلغاء الأمر                                                                                                    | ناتج الصيغة =<br>تعليمات حول هذه الدالة                                                                                              | الأن قم بالضىغط على الزر<br>موافق لرؤية المجموع الكلي<br>لسلف الموظف ( محمد عبدالله ) .                     |

| l I         | Н             | G | F | E | D      | С           | В            | Α  |    |
|-------------|---------------|---|---|---|--------|-------------|--------------|----|----|
|             |               |   |   |   |        |             |              |    | 1  |
|             |               |   |   |   |        |             |              |    | 2  |
| الكلى       | قدار السلف    | 4 |   |   | 1.1.4  | لشهر ۲ سنا  | ول السالف ا  | 12 | 3  |
| -           |               |   |   |   |        |             |              | _  | 4  |
| مقدار السلف | اسم الموظف    | م |   |   | السلفة | تارخ السلفة | اسم الموظف   | م  | 5  |
| 1050        | محمد عبدالله  | 1 |   |   | 200    | 01/02/2010  | محمد عبدالله | 1  | 6  |
|             | وليد صالح     | 2 |   |   | 300    | 02/02/2010  | وليد صالح    | 2  | 7  |
|             | بدر حسين      | 3 |   |   | 500    | 03/02/2010  | ېدر حسين     | 3  | 8  |
|             | مرتضى عبدالله | 4 |   |   | 100    | 04/02/2010  | مرتضى علي    | 4  | 9  |
|             | أحمد خالد     | 5 |   |   | 600    | 05/02/2010  | محمد عبدالله | 5  | 10 |
|             | جمال عبدة     | 6 |   |   | 300    | 06/02/2010  | أحمد خالد    | 6  | 11 |

قم الآن بإيجاد محموع السلف الكلي لكل موظف على حدة .

| يضائع       | <u>برد الکلي لا</u> | 11 |         | ول البضائع   | <u>جد</u> |    | 2  |
|-------------|---------------------|----|---------|--------------|-----------|----|----|
| السعر الكلي | البضاعة             | م  | السعر   | الماركة      | البضاعة   | ٩  | E  |
|             | ارز                 | 1  | <br>200 | إمريكي ا     | أرز       | 1  | 6  |
|             | سكر                 | 2  | <br>300 | برازيلي ناعم | سكر       | 2  | 7  |
|             | دقيق                | 3  | <br>500 | امريكي ا     | دقيق      | 3  | 8  |
|             | حليب                | 4  | <br>100 | امريكي ٢     | أرز       | 4  | 9  |
|             |                     |    | <br>600 | براژيلي۲     | سكر       | 5  | 1  |
|             |                     |    | <br>300 | امريكي ٢     | دقيق      | 6  | 1  |
|             |                     |    | 400     | نيدو         | حليب      | 7  | 12 |
|             |                     |    | 250     | تايلندي ١    | أرز       | 8  | 1  |
|             |                     |    | 300     | كليم         | حليب      | 9  | 1  |
|             |                     |    | 400     | برازيلي خشن  | سكر       | 10 | 1  |
|             |                     |    | 900     | استرالي      | دقيق      | 11 | 1  |
|             |                     |    | 250     | امريکي ۳     | أرز       | 12 | 1  |
|             |                     |    | 300     | محلي         | حليب      | 13 | 1  |
|             |                     |    | 150     | تايلندي ٢    | أرز       | 14 | 1  |
|             |                     |    | 350     | سودائى       | سكر       | 15 | 2  |
|             |                     |    |         |              |           |    | 2  |

- تمرين : صمم الجدولين التاليين ثم نفذ بقية المطالب لاحقاً

قم بإيجاد سعر كل بضاعة على حدة في جدول الجرد الكلي للبضائع بإستخدام
 دالة الجمع الشرطي SUMIF

- دالة العد الشرطي ()COUNTIF : تقوم هذه الدالة بإيجاد عدد النطاق المحدد حسب الشرط المعطي .
   حسب الشرط المعطي .
   أي أن عمل هذه الدالة هو العد بشرط .
   على سبيل المثال إذا أردنا أن نوجد عدد الطلاب المسجلين في الجدول سنستخدم الدالة Tourna أو الدالة محمد عدد الطلاب المسجلين في الجدول الطلاب الراسين ... إذا هناك شرط لأن المطلوب ليس إيجاد عدد الطلاب فقط ولكن هناك شرط و هو عدد الطلاب الراسيين ...
   المطلوب : إيجاد عدد الطلاب
  - الشرط : الراسبين ( الذين معدلهم أقل من خمسين درجة )
    - تركيبة الدالة ()COUNTIF
    - تأتي الدالة (COUNTIF) بالتركيبة التالية
       COUNTIF(RANG, CONDATION)
       وهو النطاق المطلوب .
       CONDATION : هو الشرط المطلوب

- مثال: لنفترض أننا نريد إيجاد عدد الطلاب الناجحين وعدد الطلاب الراسبين في جدول الطلاب عن طريق دالة العد الشرطي ()COUNTIF - قم بفتح جدول الطلاب ثم قم بإضافة سجل خاص بعدد الطلاب الناجحين وسجل خاص بعدد الطلاب الراسبين كما هو مبين في الشكل التالي :

| ٩          | اسم الطالب         | Windows   | Mord لمواد | Excel | المجموع | المعدل | أكبر درجة | أصغر درجة |
|------------|--------------------|-----------|------------|-------|---------|--------|-----------|-----------|
| 1          | محمد               | 78        | 98         | 90    | 266     | 89     | 98        | 78        |
| 2          | علي                | 80        | 89         | 78    | 247     | 82     | 89        | 78        |
| 3          | أپو پکر            | <b>81</b> | 96         | 98    | 275     | 92     | 98        | 81        |
| 4          | عمر                | 98        | 58         | 96    | 252     | 84     | 98        | 58        |
| 5          | صالح               | 58        | 78         | 58    | 194     | 65     | 78        | 58        |
| 6          | وليد               | 98        | 69         | 96    | 263     | 88     | 98        | 69        |
| 7          | خائد               | 78        | 78         | 78    | 234     | 78     | 78        | 78        |
| 8          | سعد                | 98        | 98         | 98    | 294     | 98     | 98        | 98        |
|            | عدد الطلاب         |           |            |       | 8       |        |           |           |
| se.        | دد الطلاب الناجحين |           |            |       |         |        |           |           |
| <u>3</u> 0 | د الطلاب الراسبين  |           |            |       |         |        |           |           |
|            |                    |           |            |       |         |        |           |           |

- 12- الآن نريد أولاً إيجاد عدد الطلاب الناجحين وعدد الطلاب الراسبين حسب الشرط التالى :
  - إذا كان معدل الطالب أكبر أو يساوي خمسين يكون الطالب ناجحاً.
  - إذا كان معدل الطالب أقل تماماً من خمسين يكون الطالب راسباً (أعاذنا الله وإياكم من الرسوب).
  - 13- الآن بعد أن عرفنا كيفية إيجاد الطلاب الناجحين والراسبين حسب الشرطين السابقين سنقوم الآن بإيجاد عدد الطلاب الناجحين أولاً
    - 14- قم الآ بتحديد الخلية التي نريد أن يكون فيها عدد الطلاب الناجحين كما في الشكل التالي

| 98     89     266     90     98     78     محمد     1       89     82     247     78     89     80     2     2       98     92     275     98     96     81     3       98     92     275     98     96     81     3       98     84     252     96     58     98     94       78     65     194     58     78     58     58       98     84     263     96     69     98     98     66       98     88     263     96     69     98     98     7       98     88     234     78     78     78     78     7       98     98     294     98     98     98     98     98     8       98     98     294     98     98     98     98     8     8       98     98     294     98     98     98     98     98     98     98     98     98     98     98     9                                                                                                    | اصفر درجة    | أكبر درجة | المعدل | المجموع | Excel | لمواد<br>Nord | Windows | اسم الطالب        | <b>ہ</b> |
|----------------------------------------------------------------------------------------------------|--------------|-----------|--------|---------|-------|---------------|---------|-------------------|----------|
| 89     32     247     78     89     80     2       98     92     275     98     96     81     3       98     92     275     98     96     81     3       98     94     252     96     58     98     98     4       98     94     252     96     58     98     98     4       78     98     194     58     78     58     58     98     98     56       98     98     263     96     69     98     88     263     96     78     78     78     78     78     78     78     78     78     78     78     78     78     78     78     78     88     294     98     98     98     98     98     98     98     98     98     38     38     14     14     14     14     14     14     14     14     14     14     14     14     14     14     14     14     14     14     14     14     14 <td>78</td> <th>98</th> <td>89</td> <td>266</td> <td>90</td> <td>98</td> <td>78</td> <td>محمد</td> <td>1</td> | 78           | 98        | 89     | 266     | 90    | 98            | 78      | محمد              | 1        |
| 98     92     275     98     96     81     3       98     84     252     96     58     98     94     4       78     65     194     58     78     58     58     58     5       98     88     263     96     69     98     98     66       78     78     234     78     78     78     78       98     98     294     98     98     98     98     98       98     98     294     98     98     98     98     98       98     284     198     98     98     98     98     98       244     98     98     98     98     98     98     98       244     98     98     98     98     98     98     98     98       244     14/4     14/4     14/4     14/4     14/4     14/4     14/4     14/4     14/4                                                                                                    | 78           | 89        | 82     | 247     | 78    | 89            | 80      | علي               | 2        |
| 4 عمر 98 84 252 96 58 98 عمر 4<br>78 65 194 58 78 58 حصالح 5<br>98 88 263 96 69 98 وليد 7<br>78 78 234 78 78 78 78 78 78 78<br>78 234 78 78 87 87 78 98 98 98 98 98 98 98 98<br>عدد الطلاب الناوجين                                                                                                    | 81           | 98        | 92     | 275     | 98    | 96            | 81      | أبق بكر           | 3        |
| 78     65     194     58     78     58     صالح     5       98     88     263     96     69     98     98     6       78     78     234     78     78     78     78     7       98     98     294     98     98     98     98     98     8       عدد الطلاب       عدد الطلاب الناوجين                                                                                                    | 58           | 98        | 84     | 252     | 96    | 58            | 98      | عمز               | 4        |
| 6 وليد 88 263 96 69 98 وليد 78 78 78 78 78 78 78 78 78 78 78 78 78                                                                                                    | 58           | 78        | 65     | 194     | 58    | 78            | 58      | صالح              | 5        |
| 7 خالد 78 78 78 78 78 78 78 78 78 78 78 98 98 98 98 98 98 98 98 98 98 98 98 98                                                                                                    | 69           | 98        | 88     | 263     | 96    | 69            | 98      | وليد              | 6        |
| 8 سعد 80 89 98 98 98 98 98 98 98 98 98 98 98 98                                                                                                    | 78           | 78        | 78     | 234     | 78    | 78            | 78      | خالد              | 7        |
| عدد الطلاب 8<br>عدد الطلاب الناجحين                                                                                                    | 98           | 98        | 98     | 294     | 98    | 98            | 98      | سيعد              | 8        |
| عدد الطلاب الناججين                                                                                                    | عدد الطلاب 8 |           |        |         |       |               |         |                   |          |
|                                                                                                    |              |           | շիհ    |         |       |               |         | د الطلاب الناجحين | ê,       |
| عدد الطلاب الراسبين                                                                                                    |              |           | Y      |         |       |               |         | د الطلاب الراسبين | ę        |

- 15 قم الآن بإدراج دالة العد الشرطي (COUNTIF) بالضغط على الزرين
   SHFT+F3 .
- 16- قم الأن بتحديد دالة العد الشرطي ()COUNTIF ثم قم بالضغط على الزر موافق أو على الزر ENTER من لوحة المفاتيح

| > |        | 🗙 🥐 إدراج دالة                                       |
|---|--------|------------------------------------------------------|
| ï |        | البح <u>ث</u> عن دالة:                               |
| T | انتقال | اكتب وصف مختصر لما تريد أن تفعل ثم انقر فوق "انتقال" |
| < |        | أو تحديد فيَّة: قائمة الدالات الأخيرة                |
| - |        | ت <u>ح</u> دید دالة:                                 |
|   |        | COUNTIF<br>MAX<br>SUM<br>AVERAGE                     |

17- سوف يظهر لك الآن صندوق حوار خاص بدالة العد الشرطي و هو عبارة عن صندوق حوار يحتوي على المستطيلين كما في الشكل التالي

| 🔀 ? وسيطات الدالة          |
|----------------------------|
| COUNTIF                    |
| المرجع = المرجع            |
| 🗕 جلا تحدید – 🚽 💽 Criteria |
|                            |

| وسيطات الدالة | أصفر در و 🗙 | أكبر درجة | المعدل | المجموع | Excel | مواد<br>Nord | Windows | اسم الطالب        | ٩         |
|---------------|-------------|-----------|--------|---------|-------|--------------|---------|-------------------|-----------|
| 16:113        | <b>F</b>    | 98        | 89     | 266     | 90    | 98           | 78      | محمد              | 1         |
|               | 78          | 89        | 82     | 247     | 78    | 89           | 80      | علي               | 2         |
|               | 81          | 98        | 92     | 275     | 98    | 96           | 81      | أبو بكر           | 3         |
|               | 58          | 98        | 84     | 252     | 96    | 58           | 98      | عمز               | 4         |
|               | 58          | 78        | 65     | 194     | 58    | 78           | 58      | صالح              | 5         |
|               | 69          | 98        | 88     | 263     | 96    | 69           | 98      | وليد              | 6         |
|               | 78          | 78        | 78     | 234     | 78    | 78           | 78      | خالد              | 7         |
|               | 98          | 98        | 98     | 294     | 98    | 98           | 98      | س. <b>عد</b>      | 8         |
|               |             |           |        | x 1C    |       |              |         | عدد الطلاب        |           |
|               | =C(         | DUNT      | IF(16  | 113)    |       |              |         | د الطلاب الناجحين | se .      |
|               | Ĭ           |           |        |         |       |              |         | د الطلاب الراسبين | <u>92</u> |

الآن قم بالنقر على المستطيل الأول ثم قم بتحديد عمود المعدل

18- الآن بعد أن قمنا بتحديد عمود معدلات الطلاب في المستطيل الأول سنقوم
 الآن بكتابة الشرط المطلوب في المستطيل الثاني و هو كالتالي :-

| >=5 | 0 |
|-----|---|
|-----|---|

|                                                  |   |        | يطات الوالة | <b>Z</b> ? e • |
|--------------------------------------------------|---|--------|-------------|----------------|
|                                                  |   |        |             | COUNTIF        |
| <pre>fifffffffffffffffffffffffffffffffffff</pre> | = | I6:I13 | <b></b>     | Range          |
|                                                  | = | >=50   | <b>1</b>    | Criteria       |
|                                                  |   |        |             |                |

- 19- الآن في المستطيل الأول قمنا بتحديد النطاق التي ستعده دالة العد الشرطى ()COUNTIF ولكن حسب الشرط المكتوب في المستطيل الثاني
  - أي ان دالة العد الشرطي ()COUNTIF سوف تعمل كالآتي
- في النطاق من 16:113 سوف تعد فقط الخلايا التي تكون فيها القيمة أكبر أو يساوي 50 حسب الشرط المعطى في المستطيل الثاني ما عدا ذلك ستقوم الدالة COUNTIF بتجاهله وهذا مايحقق لنا إيجاد عدد الطلاب الناجحين فقط
- 20- قم الآن بالضعط على الزر ENTER أو على الزر موافق لرؤية النتيجة .
  - من التمرين السابق قمنا بإيجاد عدد الطلاب الناجحين الآن عليك أنت بإيجاد عدد الطلاب الراسبين بنفس الخطوات السابقة .

- دالة الجمع بشروط متعددة ()sumifs : تقوم هذه الدالة بالجمع حسب شروط متعددة .
  - وتأتي بنية الدالة حسب الشكل التالي :

• SUMIFS(sum\_range<criteria\_range1<criteria1<criteria\_range2,criteria2)

- المقصود بـ sum\_range هو الحقل المحسوب أي الحقل الذي سنقوم بجمعه حسب شروط متعددة .
- المقصود بـ criteria\_range2,criteria2،criteria1،criteria\_range2 هي الشروط التي سنضعها للدالة sumifs لكي تقوم بتنفيذها .